# OnCore ePRMS Instructions for Submitters:

## **Continuing Review**

August 2024

#### OnCore Account

- Contact <u>oncore-support@bcm.edu</u> to get an account or to re-activate your account.
- Contact <a href="mailto:prmc-dldcc@bcm.edu">prmc-dldcc@bcm.edu</a> for specific questions about ePRMS.
- OnCore URL: <a href="https://oncore.research.bcm.edu/">https://oncore.research.bcm.edu/</a>
- Username: your full BCM email (e.g., jdoe@bcm.edu)
- Password: your BCM password

#### PRMC Continuing Reviews

- Studies should undergo continuing review at least every 12 months from initial PRMC approval until the study is permanently closed to accrual.
- OnCore will send a reminder to the PI and Regulatory Coordinator approximately 30 days before review is due.
- At the time of renewal:
  - Ensure that all the study's accruals are in OnCore.
  - Review the study's information in the PC Console and make any required updates (e.g., PI, sponsor, study status, etc.).
- If the study is <u>permanently</u> closed to accrual, do not submit a continuing review. Instead, submit a Request to Close.

#### Navigating to ePRMS in OnCore

• Along the top menu bar: Menu > ePRMS > Submission Console

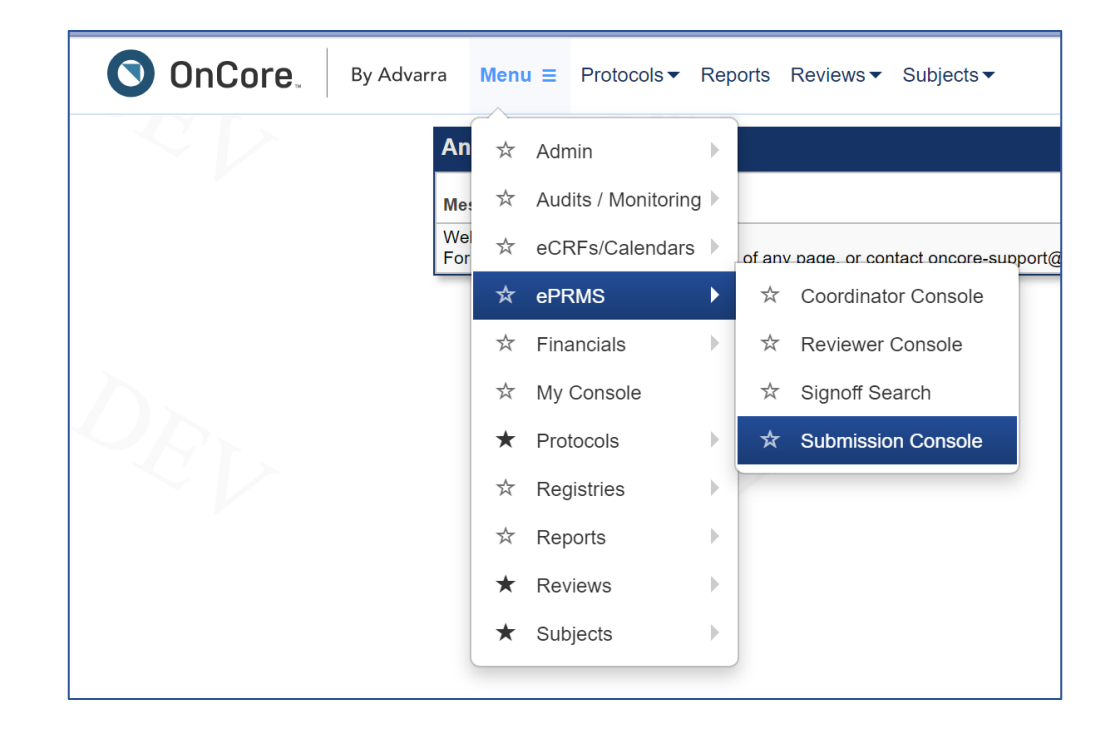

Note: Your User account may have fewer menu options than shown above.

## Protocol Organization in ePRMS

Under Submissions (left side), there are three tabs:

- **1.** Active. There are 3 sections:
  - <u>Incomplete</u>: protocols that have been started but are not yet submitted.
  - <u>Response Required</u>: protocols that have been returned by the PRMC Coordinator for action by the submitter.
  - <u>Upcoming Continuations</u>: protocols that have upcoming expiration dates or have already expired and are due for continuing review.

#### 2. Pending.

• Protocols have been submitted to the PRMC. You can view the protocol's current status.

#### 3. Completed.

• Protocols have finished the review process or have been withdrawn.

### Creating a Continuing Review

- Left side vertical menu:
  - Create Submission > Continuation Review
  - Review Type = Full
  - Protocol No. = type all or part of the H-number (e.g., H-51198) and click the Find symbol
  - Click your study, then click Create Submission
  - The protocol's ePRMS page will be displayed.
    - Note that this draft submission is now in the Active tab (left side)
    - If you are not in "update mode", click the **Update** button at the bottom.
- Competing Protocols section must be addressed before the review can be submitted.
  - Other protocol information (e.g., Title, Phase, etc.) cannot be changed from this ePRMS page. Changes can be made in the PC Console.

#### **Documents to Attach**

No documents are required at continuing review.

If accrual is lower than expected, you are encouraged to attach a memo to the PRMC to address these questions:

- Why is accrual lower than expected?
- What steps are being taken to improve accrual?
- Considering the rate of accrual, is the study still worth pursuing?

Pre-emptively addressing the low accrual may prevent a query from the PRMC.

Click **Save** as needed.

• If you need to come back to this draft, it is in the Active tab.

## <u>Submitting</u>

Click Withdraw to remove/delete the draft, if necessary.

#### When completed, click **Send** to submit.

• The PI does not need to submit; the User who creates the submission can submit.

#### The protocol is now in the **Pending** tab (left side).

- Reason = Continuation Review
- Status = Submitted

The coordinator will review the submission and assign the protocol to an agenda.

#### PRMC Approval

- When the protocol is approved, the PI and Reg Coordinator will receive a notification by email.
- The approval letter will be attached in ePRMS: ePRMS > Submissions > Completed > click Submission No.
- Scroll to Review History to retrieve your approval letter.
- Documents should be saved from ePRMS for the study's regulatory files.

#### Queries to the PI

There are two types of queries:

- 1. <u>Queries from the Coordinator</u>: These are queries before the study has been reviewed by the committee, and are typically about an incomplete submission (e.g., missing information or documents).
- 2. <u>Queries from the Committee</u>: These are queries after the study has been reviewed, and are the result of a Committee decision such as "approved with modifications" or "tabled".

The study PI and Regulatory Coordinator will get a notification by email when a query is sent.

The two types of queries are processed slightly differently in ePRMS.

## Queries from the Coordinator

- The coordinator will send a query if the submission is incomplete.
  - Queried protocols will be in **Active** tab, in the <u>Response Required</u> section.
  - Status = Queried

| Response Required |              |          |                    |
|-------------------|--------------|----------|--------------------|
| Submission No.    | Protocol No. | PRMC No. | Short Title        |
| <u>162</u>        | H-51920      |          | S1931: PROBE Trial |
|                   |              |          | '                  |

- The submitter must respond to each query.
  - Click the Submission No. Scroll to the bottom and click the **Query Detail** button.
  - The Query Detail page will show the queries to be answered.
  - If the query requires the submission be edited (e.g., missing PI), click Back to Submission.
  - Click **Update** to make edits as needed, then save.
  - Click Query Detail to return to the queries page, so you can enter a response.
  - Click Edit for each query and enter a response. Click **submit** to save each response.
  - A document can be attached, if applicable.
  - Click **Respond** when each query has a response entered, to send it back to the PRMC Coordinator.
  - The protocol is now in the **Pending** tab (left side).
  - Status = Responded
- When the submission is complete, the Coordinator will assign the study to an agenda for review by the Committee.

## <u>Queries from the Committee</u>

- After reviewing a protocol, the PRMC may send questions to the PI via an "Approved with Modifications" or "Tabled" decision.
  - The PI and Regulatory Coordinator will receive an email notification, "Submission was reviewed by the PRMC".
  - Navigate to the ePRMS Submission Console in OnCore.
  - The protocol will be in the **Active** Tab, in the <u>Response Required</u> section.
  - Status = Response Required
  - Scroll to the Review History section at the bottom. The AWM or Tabled memo will be an attached document in the Review Summary column.

| Review Type Date Decision Review Summary                     |         |
|--------------------------------------------------------------|---------|
|                                                              |         |
| Full                                                         |         |
| Full 07/16/2024 Approved with modification PRMC queries to P | Pl.docx |

## <u>Responding to the Committee</u>

- Review the queries from the PRMC.
- Responding to the queries:
  - Click **Update** to make any required changes to the ePRMS submission.
    - If changes are needed to the study documents (such as the protocol), use Tracked-Changes while revising the protocol. Attach the <u>TC</u> version and <u>Clean</u> version under Documents.
  - Create a response memo that addresses each question from the PRMC.
  - Click **Query Detail** at the bottom to respond.
  - Click edit next to the query.
  - A response memo must be attached. Click **Submit** to save.
  - Click **Respond** when each query has a response entered. Click Back to Submission.
  - Protocol is in the Pending tab. Status = Responded

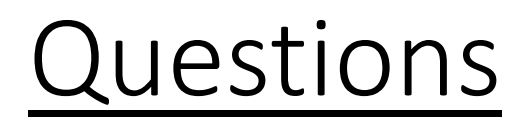

For access to OnCore or questions about using PC Console, please contact <u>oncore-support@bcm.edu</u>.

For questions about using ePRMS or the review process, please contact prmc-dldcc@bcm.edu.